### 1. Cliquer sur « Créer un compte »

Pétition nº 0642/2024, présentée par Anne-Laure Sellier, de nationalité française, sur la prévention du syndrome de mort subite du nourrisson dans l'Union

| Imprimer au format PDF 0842/2024                                                                                                    | 42 personnes soutenant la pétition             | Statut: Ouverte au soutien |  |  |
|----------------------------------------------------------------------------------------------------|------------------------------------------------|----------------------------|--|--|
| Données de la pét                                                                                                    | ition                                          |                            |  |  |
| 0842/2024                                                                                                    |                                                |                            |  |  |
| Titre du résumé: Pétition nº 0842/2024, présentée par Anne-Laure Sellier, de nationalité française, sur la prévention du<br>syndrome de mort subite du nourrisson dans l'Union |                                                |                            |  |  |
| Numéro: 0642/2024                                                                                                    |                                                |                            |  |  |
| Thème(s): Marché intérieur – libr                                                                                                    | e circulation des biens et services, Marché in | térieur                    |  |  |
| Pays: Tous les pays de l'UE                                                                                                    |                                                |                            |  |  |
|                                                                                                    |                                                |                            |  |  |
| Données du pétiti                                                                                                    | onnaire                                        |                            |  |  |
| Nom: Anne Laure Sellier                                                                                                    |                                                |                            |  |  |
|                                                                                                    |                                                |                            |  |  |
|                                                                                                    |                                                |                            |  |  |

### Résumé de la pétition

La pétitionnaire attire fatterition des institutions européennes et françaises sur le syndrome de mort subite du nourrisson (MSN). Elle affirme que ce syndrome provoque chaque année environ 300 décès de nourrissons en France et 1200 dans 14 pays européens, ce qui en fait la principale cause de mortalité infantile évitable. La pétitionnaire souligne que les principaux facteurs de risque sont le fait de domir sur le ventre ou sur le côté, les matelas mous et le partage de lit. Elle indique qu'en dépit d'une réduction importante des taux de MSN dans les années 00 à la suite de recommandations en matière de sécurité du sommeil, ces taux stagnent en raison d'une adhésion faible. La pétitionnaire estime que les représentations visuelles de bébés endormis dans les médies et la publicité ne sont souvent pas conformes aux contentations en matière de sécurité du sommeil, ce qui a une incidence négative sur le comportement des parents. Elle souligne que des études récentes indiquent des taux élevés de non-conformité dans ces images, 80 % des photos présentes sur les paquets de couches en Europe montrant des pratiques de sommeil dangereuses. La pétitionnaire demande donc l'adoption d'une legislation interiosant l'unitisant commerciale ou officielle de photos et d'images de bébés endormis qui ne respectent pas les recommandations en matière de sécurité du sommeil. Elle rappelle que, dans un autre domaine de la santé des erfants, l'Union a interdit les images ou les photos de bébés sur les bôtes de lait pour nourrissons afin de promovuoir l'altaiement mareel.

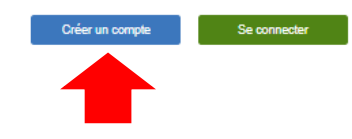

# 2. Remplissez le formulaire et cliquer sur « Créer un compte »

| Titre*                                                                                                  | Prénom*                                                                            |  |  |  |
|----------------------------------------------------------------------------------------------------|------------------------------------------------------------------------------------|--|--|--|
| Choisissez V                                                                                            | Prénom                                                                             |  |  |  |
| Nom*                                                                                                    | Nom d'utilisateur*                                                                 |  |  |  |
| Nom                                                                                                    | Nom d'utilisateur                                                                  |  |  |  |
| Tranche d'âge*                                                                                          | Nationalité*                                                                       |  |  |  |
| Choisissez V                                                                                            | België/ Belgique/ Belgien<br>Dermark<br>Deutoniand<br>España<br>France<br>Hrvateka |  |  |  |
| Adresse (rue et numéro)*                                                                                | Ville <sup>*</sup>                                                                 |  |  |  |
| Adresse (rue et numéro)                                                                                 | Ville                                                                              |  |  |  |
| Pays*                                                                                                   | Numéro de téléphone                                                                |  |  |  |
| - Choisissez V                                                                                          | Numéro de téléphone                                                                |  |  |  |
| Pas de code postal?                                                                                     | Code postal*                                                                       |  |  |  |
| Adresse sans code postal                                                                                | Code postal                                                                        |  |  |  |
| Adresse électronique*                                                                                   |                                                                                    |  |  |  |
| Adresse électronique                                                                                    |                                                                                    |  |  |  |
| Saisissez votre nouveau mot de passe*                                                                   | Saisissez de nouveau votre nouveau mot de passe*                                   |  |  |  |
| Saisissez votre nouveau mot de passe                                                                    | Saisissez de nouveau votre nouveau mot de passe                                    |  |  |  |
| Question de sécurité*                                                                                   |                                                                                    |  |  |  |
| Question de sécurité                                                                                    |                                                                                    |  |  |  |
| Réponse de sécurité*                                                                                    |                                                                                    |  |  |  |
| Réponse de sécurité                                                                                     |                                                                                    |  |  |  |
| cw5dk                                                                                                   | Réponse Captoha                                                                    |  |  |  |
| Saisissez ici les caractères que vous voyez dans<br>l'encadré 👩 🕺                                       |                                                                                    |  |  |  |
| Oliquez ici pour actualiser l'image.                                                                    | CAPTCHA audio                                                                      |  |  |  |
| Agreement<br>Jai pris connaissance de la déclaration de confidentialité et j'en accepte le contenu. 🎦 * |                                                                                    |  |  |  |

## Créer un compte

# 3. Ouvrer votre boite mail et activer votre compte

### ÉTAPE SUIVANTE: ACTIVER VOTRE COMPTE

Nous vous remercions d'avoir créé un compte sur le portail des pétitions du Parlement européen. Dans quelques minutes, vous recevrez un courriel de confirmation. Veuillez cliquer sur le lien figurant dans ce courriel pour activer votre compte. Vous recevrez un courriel de confirmation définitive après la création de votre compte. N'oubliez pas de vérifier dans votre dossier «courrier indésirable».

## 4. Retourner à la page de la pétition et cliquer sur « Se connecter »

Pétition nº 0642/2024, présentée par Anne-Laure Sellier, de nationalité française, sur la prévention du syndrome de mort subite du nourrisson dans l'Union

| Re Imprimer au format PDF | 42 personnes soutenant la pétition | Statut: Ouverte au soutien |
|---------------------------|------------------------------------|----------------------------|
| 0642/2024                 |                                    |                            |

#### Données de la pétition

0842/2024

Titre du résumé: Pétition nº 0842/2024, présentée par Anne-Laure Sellier, de nationalité française, sur la prévention du syndrome de mort subite du nourrisson dans l'Union

Numéro: 0642/2024

Thème(s): Marché intérieur - libre circulation des biens et services, Marché intérieur

Pays: Tous les pays de l'UE

#### Données du pétitionnaire

Nom: Anne Laure Sellier

#### Résumé de la pétition

La pétitionnaire attire l'attention des institutions européennes et françaises sur le syndrome de mort subite du nourrisson (MSN). Elle affirme que ce syndrome provoque chaque année environ 300 décès de nourrissons en France et 1200 dans 14 pays européens, ce qui en fait la principale cause de mortalité infamilie évitable. La pétitionnaire souligne que les principaux facteurs de risque sont le fait de dormir sur le ventre ou sur le oôté, les matelas mous et le partage de lit. Elle indique qu'en dépit d'une réduction importante des taux de MSN dans les années 90 à la suite de recommandations en matière de sécurité du sommeil, ces taux stagnent en raison d'une adhésion faible. La pétitionnaire estime que les représentations visuelles de bébés endormis dans les médias et la publicité ne sont souvent pas conformes aux conformes aux conformations des taux stagnent en cajus ou ter comportement des parents. Elle souligne que des études récentes indiquent des taux élevés de non-conformité dans ces images, 80 % des photos présentes sur les paquets de couches en Europe montrant des pratiques de sommeil dangereuxes. La pétitionnaire demande donc l'adoption d'une législation interdisant rutilisation commerciale ou officielle de photos et d'images de bébés endormis qui ne respectent pas les recommandations en matière de sécurité du sommeil. Elle rappelle que, dans un autre domaine de la santé des enfants, l'Union a interdit les images ou les photos de bébés sur les bohtes de la la publicité sur la latement menel.

Créer un compte Se connecter

5. Entrer votre nom d'utilisateur et votre mot de passe et cliquer sur « Se connecter »

#### Vous avez déjà un compte?

Vous devez créer un compte d'utilisateur avant de pouvoir lancer ou soutenir une pétition

#### Se connecter

| n d'utilisateur | Mot de passe |
|-----------------|--------------|
|                 | Password     |
|                 |              |

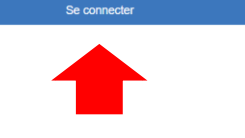

## 6. Retourner à nouveau à la page de la pétition et cliquer sur « Soutenir cette pétition »

| Données du pétitionnaire                                                                                                    |  |  |
|----------------------------------------------------------------------------------------------------|--|--|
| Nom: Anne Laure Sellier                                                                                                    |  |  |
|                                                                                                    |  |  |
| Résumé de la pétition                                                                                                    |  |  |
| La pétitionnaire attire l'attention des institutions européennes et françaises sur le syndrome de mort subite du<br>nourrisson (MSN). Elle affirme que ce syndrome provoque chaque année environ 300 décès de nourrissons en France<br>et 1 200 dans 14 pays européens, ce qui en fait la principale cause de mortalité infantile évitable. La pétitionnaire<br>souligne que les principaux facteurs de risque sont le fait de dormir sur le ventre ou sur le côté, les matelas mous et le<br>partage de lit. Elle indique qu'en dépit d'une réduction importante des taux de MSN dans les années 90 à la suite de<br>recommandations en matière de sécurité du sommeil, ces taux stagnent en raison d'une adhésion faible. La<br>pétitionnaire estime que les représentations visuelles de bébés endormis dans les médias et la publicité ne sont<br>souvent pas conformes aux orientations en matière de sécurité du sommeil, ce qui a une incidence négative sur le<br>comportement des parents. Elle souligne que des études récentes indiquent des taux élevés de non-conformité dans<br>ces images, 80 % des photos présentes sur les paquets de couches en Europe montrant des pratiques de sommeil<br>dangereuses. La pétitionnaire demande donc l'adoption d'une législation interdisant l'utilisation commerciale ou<br>officielle de bohos et d'images de bébés endormis qui ne respectent pas les recommandations en matière de sécurité en dans les existent pas les recommandations enter a site récente sécurité dus<br>normer la comportement des parateus de la dobit d'une législation interdisant l'utilisation commerciale ou<br>partier de shotos et d'images de bébés endormis qui ne respectent pas les recommandations en matière de sécurité |  |  |

du sommeil. Elle rappelle que, dans un autre domaine de la santé des enfants, l'Union a interdit les images ou les

photos de bébés sur les boîtes de lait pour nourrissons afin de promouvoir l'allaitement maternel

Soutenir cette pétition